## Brand: Rogers Product – SmartStream Type of Video – HOW TO Feature – Netflix on Ignite SmartStream

|              |                                                                                                    | ENGLISH                                                    | ENGLISH                                                                                                    |
|--------------|----------------------------------------------------------------------------------------------------|------------------------------------------------------------|----------------------------------------------------------------------------------------------------|
| Shot<br>Name | Video Description                                                                                                    | English supers                                             | Employee Voice Over                                                                                                    |
| Opening      | Open on our opening slate.<br>We'll have VO play over this now<br>when video title comes up. Leave<br>supers up on screen until VO says'<br>Let's Go. | Let's Master<br>Using Netflix on<br>Ignite<br>SmartStream™ | MUSIC: Make More Possible<br>Welcome. Today, we're showing you how to use<br>Netflix on Ignite SmartStream.<br>Let's go. |
| 23           | We launch SmartStream all-in-one-<br>streaming dashboard with movies<br>and TV section. Below it our super<br>appears.                                | Easily access<br>your streams and<br>apps in one place     | With Ignite SmartStream, you can find all the Netflix shows and movies you want to stream in one place.                  |

|   | Tatar Const Revenue of Const Const C |                                                                                 |                                                                                           |
|---|----------------------------------------------------------------------------------------------------|---------------------------------------------------------------------------------|-------------------------------------------------------------------------------------------|
| 3 | Cut to a super on white.                                                                                                    | There are a few<br>ways you can<br>watch Netflix<br>using Ignite<br>SmartStream | There are a few ways you can watch Netflix using<br>Ignite SmartStream.                   |
|   | Cut to super with TV and Voice<br>Remote above.                                                                                                    | Find Netflix<br>content using<br>the all-in-one<br>voice search                 | You can use the all-in-one voice search to search all of your Ignite SmartStream content. |
|   | Cut to someone pushing the blue<br>microphone button on the Rogers<br>Voice Remote.                                                                                                    | 1) Press and hold<br>blue <u>microphone</u><br><u>button</u>                    | Just press and hold the blue microphone button on your Ignite SmartStream Voice Remote.   |

|   | Cut to new super.                | 2) Say the name         | Now, say the name of the title you're looking for.    |
|---|----------------------------------|-------------------------|-------------------------------------------------------|
|   | search.                          | of the title            | So for example, say "Open Stranger Things"            |
|   |                                  | for                     | So for example, say Open stranger mings               |
|   |                                  |                         | And the title you searched for will open.             |
|   |                                  | Say, "Open              | , , , , ,                                             |
|   |                                  | Stranger Things"        |                                                       |
|   |                                  | Only want to see        | If you only want to search Netflix content, just open |
|   |                                  | Neflix content?         | the Netflix app.                                      |
|   |                                  |                         |                                                       |
|   |                                  | Search the              |                                                       |
|   | Cut to Main Manu where we see    | Netflix app             |                                                       |
|   | someone select Apps.             | 1) Select Apps          | Select "Anns"                                         |
|   |                                  | 1) Select <u>Apps</u>   | Select Apps .                                         |
|   |                                  |                         |                                                       |
|   | Cut to Appendix where we see the | 2) Coloct Notfliv       | Now coloct "Notfliv"                                  |
|   | Netflix app selected.            | 3) Select <u>Netrix</u> | Now, select Nethix .                                  |
|   |                                  |                         |                                                       |
|   | Cut to Today screen where we see |                         | You can also discover new Netflix content to watch    |
|   | suggested Netflix content.       | Discover new            | on Ignite Smartstream's Today screen.                 |
|   |                                  | Netflix content         |                                                       |
| 4 | Stay on Today screen.            |                         |                                                       |
|   |                                  | You must have a         | To access the content, you'll need a a Netflix        |
|   |                                  | Netrix                  | subscription and be logged in to your account.        |
|   |                                  | he logged in to         |                                                       |
|   |                                  | access content          |                                                       |
|   |                                  |                         |                                                       |
|   |                                  |                         |                                                       |
|   |                                  |                         |                                                       |

| 5 | Cut to super on white background.                                                         | Don't have a<br>Netflix                                       | Don't have a Netflix subscription?                                                                                                    |
|---|-------------------------------------------------------------------------------------------|---------------------------------------------------------------|----------------------------------------------------------------------------------------------------|
|   |                                                                                           | subscription?                                                 | You can sign up for one quickly and easily through Ignite SmartStream.                                                                                                |
|   |                                                                                           | Sign-up is quick<br>and easy through<br>Ignite<br>SmartStream |                                                                                                    |
|   | Cut back to Main Menu where we see someone select Netflix from the Apps.                  | Open the Netflix<br>App                                       | First, open the Netflix app.                                                                                                    |
|   | Show someone selecting Join Now.                                                          | Select <u>Join Now</u>                                        | Select "Join Now".                                                                                                    |
|   | Show the final steps of someone signing up for a new Netflix account on SmartStream.      | Follow the<br>prompts to<br>create your<br>account            | Then follow the prompts to create your Netflix account.                                                                                                    |
| 5 | Cut back to main dashboard showing<br>Netflix selections among other<br>streams and apps. |                                                               | When you sign up for Netflix directly through Ignite<br>SmartStream, your subscription fee will be added to<br>your bill along with the rest of your Rogers services. |
| 6 | Cut to super on white that mimics<br>the look and feel of the opening<br>super.           | Enjoy streaming<br>Netflix with Ignite<br>SmartStream         | That's it!<br>Enjoy streaming Netflix with Ignite SmartStream.                                                                                                    |

| End   | Cut to end mnemonic.           | Rogers Make   | MUSIC: Music comes up to play us out. |
|-------|--------------------------------|---------------|---------------------------------------|
| slate | C ROGERS<br>Make more possible | more possible |                                       |